## CARA MENJALANKAN PROGRAM

- 1. Buka direktori C- xampp htdoct buat baru folder dengan nama inventaris.
- Buka browser masuk url "localhost/phpyadmin dan import database dengan nama db\_inventaris yang didalamnya terdapat tabel barang, tabel mutasi, tabel pegawai, tabel pemasok, tabel pengadaan, tabel ruangan.
- Pada folder inventaris buat folder assets di dalam folder assets simpan css, font- awesame, fonts, image, dan js.
- Buat folder baru dengan nama config didalam folder inventaris dan simpan file koneksi.
- 5. Kemudian buka browser dan masuk url "localhost/inventaris untuk login ke system dengan username= "pimpinan" password= "pimpinan" (login pimpinan), sedangkan pegawai login dengan username="pegawai" password="pegawai".
- 6. Berikut tampilan login ketika url pada poin 5 dibuka

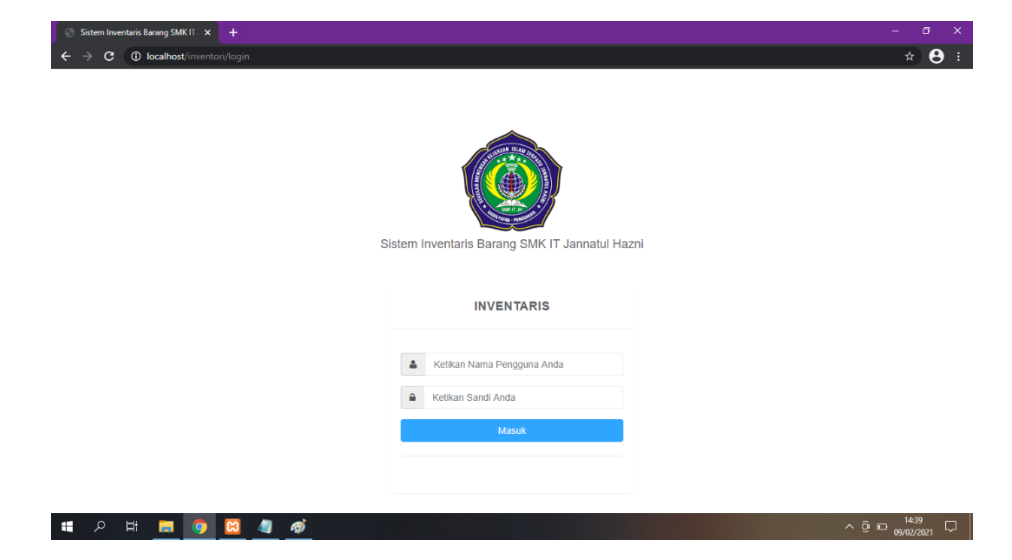

- 7. Tampilan halaman utama setelah berhasil login